# CL300HDb

# Pupitre de contrôle pour

# caméras PTZ

# INSTALLATION/UTILISATION

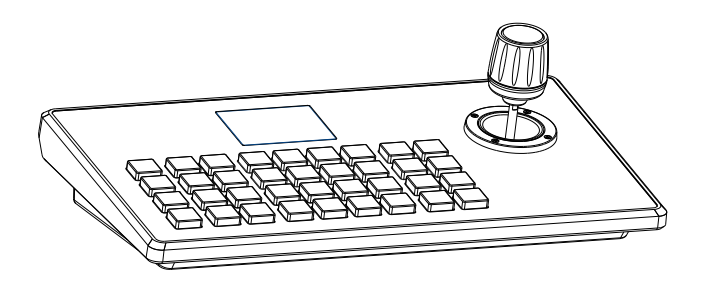

Vizeo Copyright(c)2023 (V1.0)

| 1. | Vue d'ensemble du produit                  | 01   |
|----|--------------------------------------------|------|
|    | 1.1. Description du produit                | ··01 |
|    | 1.2. Caractéristiques du produit           | ··01 |
| 2. | Interface du produit ·····                 | -01  |
|    | 2.1. Schéma de connexion du produit 2.2.   | - 01 |
|    | Schéma d'extension du système              | 02   |
| 3. | Description des boutons                    | 03   |
|    | 3.1. Description de la zone des touches Fn | 03   |
|    | 3.2. Description joystick et bouton        | 05   |
| 4. | Ajout et suppression d'appareils           | 05   |
|    | 4.1. Ajout d'équipement réseau             | 05   |
|    | 4.2. Ajout d'un appareil analogique        | - 06 |
| 5. | Consultation et contrôle des équipements   | -06  |
|    | 5.1. Connexion de l'équipement             | ··06 |
|    | 5.2. Réglage/appel pré-réglage             | ··07 |
|    | 5.3. Réglage/call cruise                   | 07   |
|    | 5.4. Balayage                              | -07  |
| 6. | Mise en réseau                             | -07  |
|    | 6.1. Accueil & Login                       | -07  |
|    | 6.2. Paramètres réseau WEB                 | 09   |
|    | 6.3. Mise à niveau du système              | - 10 |
|    | 6.4. Réinitialisation du système           | -10  |
|    | 6.5. Redémarrage                           | -11  |
|    | 6.6. Importer la configuration             | 11   |
|    | 6.7. Exporter la configuration             | 11   |
|    | 6.8. Information de la version             | 12   |
| 7. | FAQ                                        | -12  |

#### Description du produit

#### 1.1 Description

Le pupitre IP CL300HDb utilise des modules LCD de qualité industrielle pour un affichage optimal. Il prend en charge le protocole standard **OnVIF** ainsi que le protocole **Pelco**.

Le serveur Web intégré rend l'interface de configuration simple et claire. Il est facile à installer et à utiliser. il suffit de quelques étapes pour contrôler la caméra PTZ.

#### 1.2 Caractéristiques du produit

(1) Prend en charge deux de modes de contrôle: IP et analogique, avec adresse IP indépendante en mode IP.

- (2) Prend en charge les protocole ONVIF et Pelco.
- (3) Prend en charge différents types de caméras IP PTZ.
- (4) Prend en charge la recherche hors ligne pour ajouter des appareils.
- (5) Prend en charge le contrôle de Preset, Patrouille et Modèle.

(6) Prend en charge le navigateur **Internet Explorer** pour ajouter et configurer les paramètres du périphérique.

# 2.Interface du produit

2.1 Description de l'interface

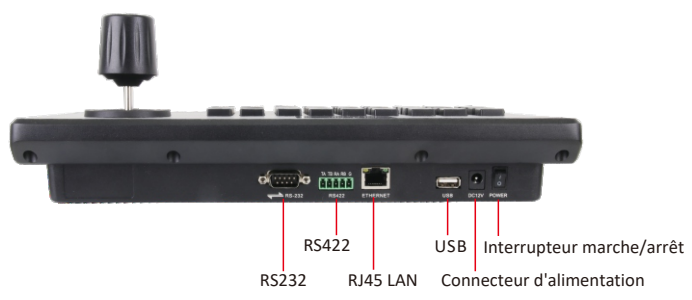

| Chiffre Nom |              | Fonction                                 |  |
|-------------|--------------|------------------------------------------|--|
| 1           | Interrupteur | Marche/arrêt                             |  |
| 2           | Alimentation | Standard 5.5/2.1 power port,DC 12V2A±10% |  |
| 3           | LAN RJ45     | Connexion au réseau                      |  |
| 4           | RS232        | Prise en charge du protocole visca       |  |
| 5           | RS422        | Prise en charge du protocole Pelco       |  |

#### 2.2 Schéma d'extension du système

#### (1) Connexion réseau

Réseau en mode réseau VISCA, schéma de connexion de la caméra de contrôle ONVIF.

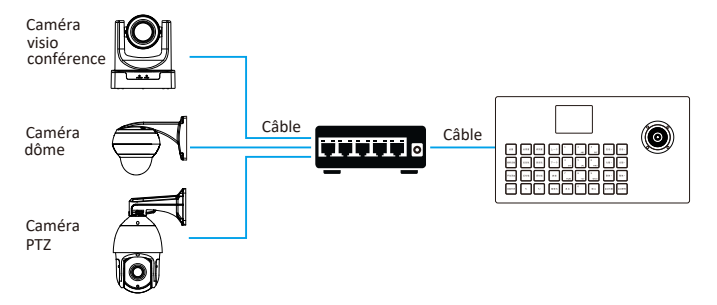

La caméra et le clavier doivent être connectés au même réseau local. S'assurer que l'adresse IP se trouve dans le même segment de réseau. Par exemple : **192.168.1.123** et **192.168.1.111** appartiennent au même segment de réseau; **192.168.1.123** et **192.168.0.125** n'appartiennent pas au même segment de réseau. Dans ce cas, modifier l'adresse IP du clavier ou de la caméra. La méthode d'acquisition IP par défaut du clavier est l'acquisition dynamique. (2) Schéma de connexion de la caméra de contrôle RS 485 en mode analogique.

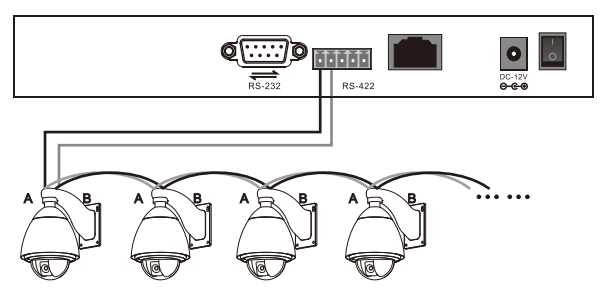

Sortie de contrôle :

Le RS485+ de la caméra est connecté au Ta du contrôleur, et le RS485- de la caméra est connecté au Tb du contrôleur.

# 3.Description des touches

## 3.1 Description de la zone des touches

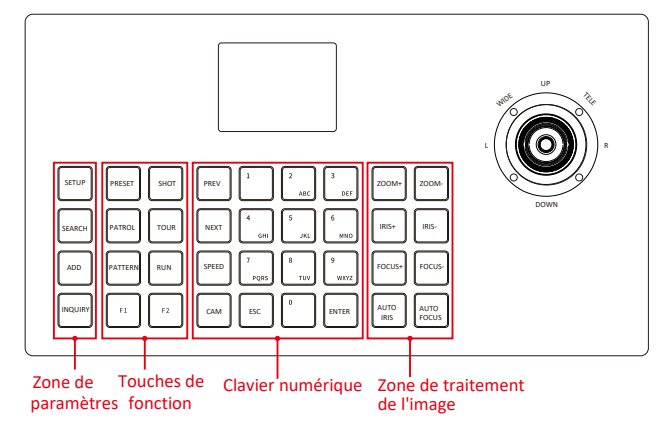

|                       | SETUP            | Affiche l'interface des paramètres du pupitre.                                                                                |                                                                                                    |  |  |
|-----------------------|------------------|----------------------------------------------------------------------------------------------------|----------------------------------------------------------------------------------------------------|--|--|
| 1.<br>Zone de         | SEARCH           | Mode résea                                                                                                    | u pour rechercher une caméra en ligne.                                                                                                    |  |  |
| paramètres            | ADD              | Ajoute manuellement un équipement.                                                                                            |                                                                                                    |  |  |
|                       | INQUIRY          | Affiche les i                                                                                                    | nformations sur l'appareil stockées sur le pupitre.                                                                                                |  |  |
|                       | PRESET           | Déplace la ca<br>saisir le num                                                                                                | améra à l'emplacement souhaité. Appuyer sur cette touche,<br>éro, appuyer sur confirmer pour définir la position prédéfinie.                       |  |  |
|                       | SHOT             | Appuyer sur<br>pour confirn                                                                                                   | le pré-réglage, entrer le numéro de pré-réglage, appuyer sur<br>ner le réglage du bit de pré-réglage avec succès.                                  |  |  |
| 2.                    | PATROL           | Press set cru<br>confirm set o                                                                                                | ise, press prompt input parameters, press<br>cruise success                                                                                        |  |  |
| fonctions             | TOUR             | Press down<br>press confirm<br>cruising                                                                                       | Press down cruising, enter the cruise number you need to call,<br>press confirm to adjust the cruise successfully, operate rocker stop<br>cruising |  |  |
|                       | Scan             | Set the scan route for the rocker mobile camera and set the<br>scan route again by setting the scan button                    |                                                                                                    |  |  |
|                       | Adjusted scan    | Call set scan route successfully, operate rocker stop scan                                                                    |                                                                                                    |  |  |
|                       | F1,F2            | Touches réservées                                                                                                    |                                                                                                    |  |  |
|                       | PREV             | La page de contrôle de l'appareil passe à l'appareil précédent.                                                               |                                                                                                    |  |  |
|                       | NEXT             | La page de contrôle de l'appareil passe à l'appareil suivant.                                                                 |                                                                                                    |  |  |
| 3.                    | SPEED            | Définit le degré de vitesse verticale et horizontale de la caméra.                                                            |                                                                                                    |  |  |
| Digital<br>Key        | CAM              | Press the camera, entrer le numéro de caméra, et appuyer sur la touche<br>de confirmation to quickly switch to the designated |                                                                                                    |  |  |
| Area                  | 0-9              | Touches : 0,1,2,3,4,5,6,7,8,9.                                                                                                |                                                                                                    |  |  |
|                       | ENTER            | Confirmation.                                                                                                    |                                                                                                    |  |  |
|                       | ESC              | Annulation et sortie.                                                                                                    |                                                                                                    |  |  |
|                       | Z00M +/Z00N      | Л -                                                                                                    | Zoom avant/zoom arrière.                                                                                                    |  |  |
| 4.                    | IRIS+/IRIS-      |                                                                                                    | Ajuster manuellement la taille de l'ouverture.                                                                                                    |  |  |
| Zone de<br>Traitement | FOCUS +/ FOCUS - |                                                                                                    | Ajuste manuellement le focus.                                                                                                    |  |  |
| de l'image            | AUTO IRIS        |                                                                                                    | Ajuste automatiquement l'ouverture.                                                                                                    |  |  |
|                       | AUTO FOCUS       | Auto Focus.                                                                                                    |                                                                                                    |  |  |

#### 3.2 Description des fonctionnalités du joystick

| Joystick haut  | Fonction | Joystick bas    | Fonction | Joystick gauche | Fonction |
|----------------|----------|-----------------|----------|-----------------|----------|
|                | Haut     | Ø               | Bas      | D               | Gauche   |
| Joystick droit | Fonction | Rotation droite | Fonction | Rotation gauche | Fonction |
| ۵D             | Droit    |                 | Zoom+    |                 | Zoom-    |

Joystick dans le sens des aiguilles d'une montre/bascule dans le sens inverse des aiguilles d'une montre :

Appui long sur la touche du milieu : bascule entre le mode réseau et le mode simulation. Appui court sur le bouton central du joystick : confirmer.

#### 4. Ajout et suppression d'appareils

#### 4.1 Ajouter un équipement réseau

(1) Rechercher Ajouter

[search equipment]>sélectionner l'équipement à ajouter à gauche et à droite avec le joystick > [confirmer] renseigner le nom d'utilisateur, le mot de passe et le numéro de caméra >[confirmer] ajouter.

(2) Ajout manuel

Sur la page du clavier de contrôle, cliquer sur le clavier [paramètres] pour accéder au menu des paramètres ; joystick vers le bas sélectionner 2, passez au réseau, appuyer sur [confirmer] confirmation ; cliquer sur [set], sélectionner 1. appareil : [confirmer] ajouter.

### **Keyboard Settings**

: Add

- 1. Device
- 2. Switch To Analog
  - 3. Device List
- 4. Network Attribute : Static : EN
- 5. Language
- : Off 6. Button Tone
- 7. Restore Factory
- 8. System Info

| Add ONVIF Device |                 |  |  |  |  |  |  |  |
|------------------|-----------------|--|--|--|--|--|--|--|
| IP Add           | : 192.168.0.181 |  |  |  |  |  |  |  |
| Port             | : 8999          |  |  |  |  |  |  |  |
| Usernam          | e :admin        |  |  |  |  |  |  |  |
| Password         | l : admin       |  |  |  |  |  |  |  |
| > Camera II      | D :2-           |  |  |  |  |  |  |  |

Entrer dans la liste des appareils, sélectionner l'appareil nouvellement ajouté à l'aide du joystick gauche et droite, appuyer sur le bouton central du joystick **[confirmer]** le contrôle.

#### 4.2 Ajouter un équipement analogique

Utiliser le clavier pour ajouter des appareils analogiques comme suit :

(1) Sur la page de contrôle du clavier, cliquer sur le clavier [paramètres] pour accéder au menu des paramètres ; joystick vers le bas sélectionner 2, passer à la simulation, appuyez sur [confirmer] pour confirmer ;

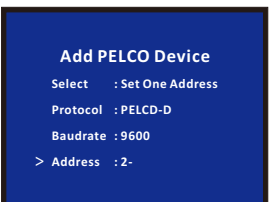

(2) Cliquer sur [Settings], sélectionnez 1, Device: Add, appuyer sur [Confirm] pour entrer, sélectionner Set an Address Code/Set Set all address code, communication protocol, communication baud rate et communication address code, puis appuyer sur [confirm] pour ajouter.

(3) Accédez à la liste des appareils, sélectionnez l'appareil nouvellement ajouté à l'aide de la bascule gauche et droite, appuyez sur la touche centrale de la commande de ligne levier/[confirmer].

# 5. Consultation et contrôle des équipements

#### 5.1 Connexion de l'équipement

(1) Sur l'interface du clavier de commande, appuyer sur la touche [set] pour accéder à l'interface de réglage, et déplacer le joystick de haut en bas pour sélectionner la liste des appareils, appuyer sur la touche [confirmer] pour afficher l'appareil ajouté.

(2) Affiche l'appareil enregistré à gauche et à droite du joystick, appuyer sur le bouton de la touche intermédiaire du joystick/touche [confirmer] pour sélectionner la caméra à contrôler.

#### **Keyboard Controller**

Native : 192.168.5.233

Protocol : PELCD-D

Adress : 1

> Baudrate :9600

#### **Keyboard Settings**

| 1. Device           | : Ac |
|---------------------|------|
| 2. Switch To Analog |      |
| 2. Device Lieb      |      |

- 4. Network Attribute : Static
- 5. Language : EN
- 6. Button Tone : Off
- 7. Restore Factory
- 8. System Info

#### 5.2 Réglage/appel préréglé

```
Set 1 preset :[ preset ]-> digital [1]-> goose recognition]
Set 1 preset :[ preset ]-> digital [1]-> goose recognition]
```

#### 5.3 Réglage/call cruise

```
Set 1 cruise, add 1,2,3 preposition:
[Cruise] -> [1] -> [ confirm ] -> [1](add 1 preset) -> [ confirm ] -> [15].
(1 preset dwell time 15 seconds) -> [ confirm ] -> [10](1 preset to 2 preset speed)
-> [ confirm ] -> [2] > [ confirm ]-[ time ] -> [ confirm ] -> [20](speed) -> [ confirm ]
-[ confirm ] -> [15](time) -> [30](speed)-[ confirm]
Route 1 cruise : [ cruise ] -> [1] > [ confirm]
```

#### 5.4 Scan

```
Scan 1:
[Scan ] -> [1] -> [ Confirm ](screen appears "Record Scan ") -> rocker control
camera records scan path you want -[ Scan]
Scan 1: [ scan ] -> [1] > [ confirm]
```

# 6. Mise en réseau

#### 6.1 Accueil et connexion

Brancher le cordon d'alimentation du pupitre ainsi que le câble réseau. Au démarrage du pupitre, l'ordinateur local s'affichera sur l'écran d'affichage IP :

192.168.x.xxx, cette adresse IP sera saisie dans le navigateur pour accéder à la configuration de la page, le nom d'utilisateur initial étant admin, le mot de passe, ne rien renseigner.

(1) Le clavier est connecté au même réseau local que l'ordinateur et l'adresse IP du pupitre est saisie dans le navigateur.

La page apparaît comme suit :

| Login    |
|----------|
| Password |
| Login    |

- (2) Utilisateur par défaut: admin, mot de passe: ne rien renseigner.
- (3) Après avoir accédé à l'accueil Web de l'appareil, la page apparaît comme suit :

|        |               | Device Mana | gement     | ŝ       | Settings |         |                  |         |
|--------|---------------|-------------|------------|---------|----------|---------|------------------|---------|
|        |               |             |            |         |          |         |                  |         |
| Camera | IP            | Port        | Protocol(n | etwork) | Baudrate | Address | Protocol(analog) | Operate |
| 1      | 192.168.5.170 | 1259        | VISCA(L    | JDP)    | 9600     | 1       | VISCA            |         |
| 2      | 192.168.5.170 | 1259        | VISCA(L    | JDP)    | 9600     | 2       | VISCA            |         |
| 3      | 192.168.5.170 | 1259        | VISCA(L    | JDP)    | 9600     | 3       | VISCA            |         |
| 4      | 192.168.5.170 | 1259        | VISCA(U    | JDP)    | 9600     | 4       | VISCA            |         |
| 5      | 192.168.5.170 | 1259        | VISCA(L    | JDP)    | 9600     | 5       | VISCA            | 1       |
| 6      | 192.168.5.170 | 1259        | VISCA(L    | JDP)    | 9600     | 6       | VISCA            |         |
| 7      | 192.168.5.170 | 1259        | VISCA(U    | JDP)    | 9600     | 7       | VISCA            |         |

(4) L'accès à la page d'accueil de l'appareil peut afficher les détails des paramètres de l'appareil, et peut être modifié.

(5) Cliquer sur le bouton pour ajouter et modifier les paramètres de l'appareil dans le LAN. La page est comme suit:

| 2011 |          |              |     |
|------|----------|--------------|-----|
|      | Camera   | 1            | í í |
|      | Network: |              |     |
|      | Protocol | ONVIF        | -   |
|      | IP       | 192.168.0.73 |     |
|      | Port     | 80           |     |
|      | Username | root         |     |
|      | Password | pass         |     |
|      | Analog:  |              |     |
|      | Protocol | VISCA        | -   |
|      | Baudrate | 9600         | -   |
|      | Address  | 1            |     |

(Entrer le numéro de la caméra, l'adresse IP correspondante, le numéro de port ainsi que le nom d'utilisateur, cliquer sur "**Save**" pour enregistrer).

Les paramètres réseau peuvent modifier les paramètres d'acquisition IP et de port de l'appareil comme indiqué ci-dessous :

|           | B Device Managem | ent 💮 Settings |   |  |  |
|-----------|------------------|----------------|---|--|--|
| Network   |                  |                |   |  |  |
| 1 Upgrade | Network          |                |   |  |  |
| (j) Reset |                  |                |   |  |  |
| 🔆 Restart | Network Type Di  | icp ~          | ] |  |  |
| - Import  | IP Address 19    | 2.168.0.93     |   |  |  |
| Export    | Netmask 2        | 5.255.254.0    |   |  |  |
| Version   | Gateway 1        | 2.168.0.2      |   |  |  |
|           | DNS1 8.          | 8.8.8          |   |  |  |
|           | DNS2 8           | 8.4.4          |   |  |  |
|           |                  | Save           |   |  |  |

Adresse dynamique (DHCP) (Accès par défaut) : Le pupitre demande

automatiquement l'adresse IP au routeur et demande le succès Puis peut être affiché sur l'affichage du pupitre, le format d'affichage est « IP native : XXX.XXX.XXX. XXX ».

#### 6.2 Paramètres du réseau WEB

Adresse statique (STATIC) : lorsque l'utilisateur doit définir lui-même le segment de réseau, le type de réseau est modifié en une adresse statique. Remplir les informations de segment de réseau qui doivent être modifiées.

#### 6.3 Mise à niveau du système (Upgrade)

|             | 🕞 Device Management | {်္ပိ} Settings |  |
|-------------|---------------------|-----------------|--|
| Network     |                     |                 |  |
| 1 Upgrade   | Upgrade             |                 |  |
| (j) Reset   |                     |                 |  |
| ≳¦⊱ Restart | Brow                | vse Upgrade     |  |
| € Import    |                     |                 |  |
| Export      |                     |                 |  |
| Version     |                     |                 |  |

La fonction de mise à jour est utilisée pour maintenir et mettre à jour les fonctionnalités du pupitre. Sélectionner le fichier de mise à jour correspondant après avoir accédé à la page de mise à jour, cliquer sur "**Start**". L'appareil redémarrera automatiquement une fois la mise à jour terminée.

PS : Pendant toute la durée du processus de mise à jour, ne procéder à aucune opération sur l'équipement, ne pas mettre également hors tension l'appareil.

#### 6.4 Réinitialisation du système (Reset)

Lorsque l'appareil a besoin d'être réinitialisé, le contrôleur effacera toutes les données, il est recommandé de faire preuve de prudence.

|                                     | C Device Management | <္ခ်ို Settings |
|-------------------------------------|---------------------|-----------------|
| Network                             |                     |                 |
| 1 Upgrade                           | Restart             |                 |
| (j) Reset                           |                     |                 |
| ∂ <sup>1</sup> <sub>2</sub> Restart | Restart             |                 |
| 🗲 Import                            |                     |                 |
| _                                   |                     |                 |

#### 6.5 Redémarrage (Restart)

Lorsque l'appareil fonctionne pendant une longue période et doit redémarrer la maintenance, cliquer sur "**Restart**" pour terminer la séquence de maintenance.

#### 6.6 Importer la configuration (Import)

|             | C Device Management | {ွ်} Settings |
|-------------|---------------------|---------------|
| 🏈 Network   |                     |               |
| 1 Upgrade   | Import              |               |
| (j) Reset   |                     |               |
| 212 Restart | Brows               | se Import     |
| 🗲 Import    |                     |               |
| Export      |                     |               |

Importe les informations de périphérique du clavier précédent (par exemple, lorsque le clavier précédent a ajouté plusieurs périphériques, parcourir le type de fichier, lors de l'ajout d'un nouveau clavier en tant qu'importation vers un autre périphérique).

6.7 Exporter la configuration (Export)

|           | Device Management | {္ပ်ိ} Settings |
|-----------|-------------------|-----------------|
| Network   |                   |                 |
| 1 Upgrade | Export            |                 |
| (j) Reset |                   |                 |
| 는 Restart | Export            |                 |
| 🗲 Import  |                   |                 |
| Export    |                   |                 |

Exporte les informations du périphérique de multiplexage d'ajout de pupitre actuel, qui peuvent être exportées vers d'autres périphériques de pupitre pour être utilisées..

# 6.8 Information sur la version (Version)

Affiche les informations matérielles et logicielles du pupitre E3.

|             | 🔚 Device Manag | jement        | ို္ပ္ပဲ Settings |  |
|-------------|----------------|---------------|------------------|--|
| Network     |                |               |                  |  |
| 1 Upgrade   | Version        |               |                  |  |
| (j) Reset   |                |               |                  |  |
| }¦ć Restart | Hardware       | v0.0.1_190823 |                  |  |
| ← Import    | Software       | v2.2.5_191210 |                  |  |
| → Export    | Web            | v2.2.1_191204 |                  |  |
| Version     |                |               |                  |  |
|             |                |               |                  |  |
|             |                |               |                  |  |
|             |                |               |                  |  |

# 7. FAQ

Note: Lorsque l'ajout d'une invite de périphérique avec le protocole ONVIF échoue, vérifier si la caméra active le protocole ONVIF du périphérique.